## UBND THÀNH PHỐ HÀ NỘI

### SỞ GIÁO DỤC VÀ ĐÀO TẠO

## Phụ lục II

(Kèm theo Công văn số: ... / SGDĐT-VP ngày tháng năm 2025 của Sở Giáo dục và Đào tạo Thành phố Hà Nội)

# TÀI LIỆU HƯỚNG DẪN

## ĐĂNG KÝ NGHỈ HỌC TRỰC TUYẾN DÀNH CHO HỌC SINH, DUYỆT ĐƠN XIN NGHỈ HỌC TRỰC TUYẾN CỦA GIÁO VIÊN VÀ CÁN BỘ QUẢN LÝ THÔNG QUA ỨNG DỤNG DI ĐỘNG HOẶC NỀN TẢNG WEB

(Phiên bản 1.0, tháng 4/2025)

Hà Nội, 2025

# MỤC LỤC

| I. HƯỚNG DẪN PHHS ĐĂNG KÝ XIN NGHỈ HỌC 3                                         |
|----------------------------------------------------------------------------------|
| 1. Hướng dẫn PHHS đăng ký xin nghỉ học cho con trên ứng dụng di động             |
| 2. Hướng dẫn PHHS đăng ký nghỉ học cho con trên nền tảng web 6                   |
| II. HƯỚNG DẪN GIÁO VIÊN CHỦ NHIỆM DUYỆT ĐƠN XIN NGHỈ HỌC 10                      |
| 1. Hướng dẫn giáo viên chủ nhiệm duyệt đơn xin nghỉ học trên ứng dụng di động 10 |
| 2. Hướng dẫn giáo viên chủ nhiệm duyệt đơn xin nghỉ học trên nền tảng web13      |

# I. HƯỚNG DẪN PHHS ĐĂNG KÝ XIN NGHỈ HỌC

#### 1. Hướng dẫn PHHS đăng ký xin nghỉ học cho con trên ứng dụng di động

Để xin nghỉ học trực tuyến cho con, bạn thao tác như sau:

Bước 1: Đăng nhập ứng dụng eNetViet, từ màn hình Trang chủ chọn biểu tượng

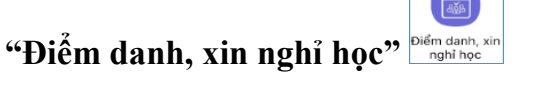

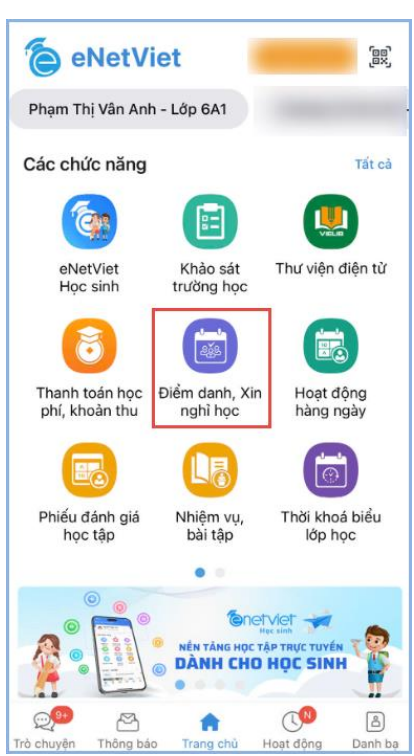

Bước 2: Kích nút "Đăng ký nghỉ học".

| < 1  | <b>Diểm dar</b><br>ớp 3D | ıh, xin ı | nghỉ học  |       |          |    |
|------|--------------------------|-----------|-----------|-------|----------|----|
| £    | DIÊM DA                  | NH        |           | ĐƠN : | XIN NGH  | i  |
|      |                          | TH        | 24        |       | 11       |    |
| Т2   | Т3                       | Т4        | Т5        | Т6    | Τ7       | CN |
| 26   | 27                       | 28        | 29        | 1     | 2        | 3  |
| 4    | 5                        | 6         | 7         | 8     | 9        | 10 |
| 11   | 12                       | 13        | 14        | 15    | 16       | 17 |
| 18   | 19                       | 20        | 21        | 22    | 23       | 24 |
| 25   | 26                       | 27        | 28        | 29    | 30       | 31 |
| 1    | 2                        | 3         | 4         | 5     | 6        | 7  |
| Thốn | g kê đi m                | nuộn, n   | ghỉ học   |       |          |    |
|      | 0                        |           | 0         |       | 0        |    |
| -    | Đi muộn                  |           | Nghỉ CP   |       | Nghỉ K   | P  |
|      | Học k                    | ŷГ        |           | Hç    | oc kỳ ll | )  |
|      |                          |           |           |       |          |    |
|      |                          |           |           |       |          |    |
|      |                          |           |           |       |          |    |
|      |                          |           |           |       |          |    |
|      |                          | Đăn       | g ký nghỉ | học   |          |    |

**Bước 3:** Chọn thời gian xin nghỉ học (*từ ngày... đến ngày...*). Hệ thống sẽ tự động liệt kê danh sách ngày xin nghỉ ở phía dưới. Phụ huynh muốn bỏ ngày nào thì bỏ dấu tích sở ngày tương ứng.

**Bước 4:** Nhập lý do xin nghỉ học và chọn nút "**Gửi đơn**", hệ thống sẽ thông báo "*Xác nhận gửi đơn đăng ký?*". Phụ huynh chọn **Đồng ý** để gửi đơn hoặc nếu không muốn gửi đơn nữa thì chọn nút "**Hủy**". Sau khi gửi đơn thành công hệ thống sẽ có thông báo "**Gửi đơn đăng ký thành công**"

| Đăng ký nghỉ học                                                                                                    |  |  |  |  |  |  |  |
|----------------------------------------------------------------------------------------------------|--|--|--|--|--|--|--|
| ĐỚN XIN PHÉP NGHÌ HỌC<br>Kính gửi: - Ban giám hiệu nhà trường<br>- Thầy cô giáo chù nhiệm, thầy cô bộ môn                                            |  |  |  |  |  |  |  |
| Ien toria: Le Thi Huong                                                                                                    |  |  |  |  |  |  |  |
| Lớp: 3D                                                                                                    |  |  |  |  |  |  |  |
| Gia đình xin phép cho con được nghỉ học ngày:                                                                                                    |  |  |  |  |  |  |  |
| 05/08/2023 🛗 - 05/08/2023 🛗                                                                                                    |  |  |  |  |  |  |  |
| Danh sách nghì                                                                                                    |  |  |  |  |  |  |  |
| <ul> <li>Thứ Bảy, ngày 05/08/2023 - Đười Sáng</li> <li>Thứ Bảy, ngày 05/08/2023 - Buổi Chiếu</li> <li>Lý do nghỉ học</li> <li>Do sức khoẻ</li> </ul> |  |  |  |  |  |  |  |
| Hôm nay cháu Minh Ngọc bị ốm sốt gia đình xin<br>phép cô cho con nghỉ ở nhà.                                                                         |  |  |  |  |  |  |  |
| Gia đình cam kết giúp cháu tự ôn tập, làm đầy đù bài<br>tập được giao trong thời gian nghỉ học.<br>Trần trọng cảm ơn!                                |  |  |  |  |  |  |  |
| Gửi đơn                                                                                                    |  |  |  |  |  |  |  |

(\*) Lưu ý: Trong đơn xin nghỉ học, hệ thống đã mặc định sẵn tiêu đề đơn xin nghỉ học là "Kính gửi: Giáo viên chủ nhiệm lớp" và dòng "Xin trân trọng cảm ơn!". Phụ huynh có thể bỏ qua những nội dung này và chỉ cần nhập thẳng lý do xin nghỉ học là đủ.

**Bước 5:** Sau khi gửi đơn, đơn xin nghỉ học của học sinh sẽ được hiển thị tại phần đơn xin nghỉ học và hệ thống sẽ gửi thông báo đến cho giáo viên chủ nhiệm về đơn xin nghỉ học của học sinh.

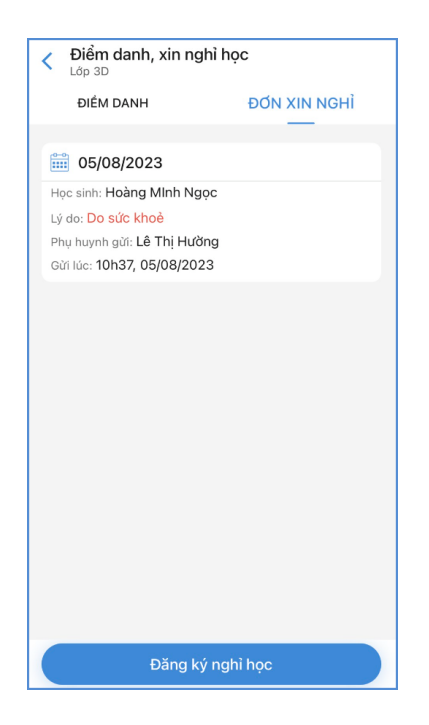

2. Hướng dẫn PHHS đăng ký nghỉ học cho con trên nền tảng web

### Các bước thực hiện:

Bước 1: Đăng nhập web.enetviet.edu.vn, từ màn hình Trang chủ chọn biểu tượng

"Điểm danh, xin nghỉ học" trong mục "Chức năng – Đăng ký"

| Kift nöl tudng kal | -                                | Phạm Thị V                 | /ân Anh - Lớp 6A1      |                               |                           | III C3 Lê Thị Hưởng Phụ hượng Học sinh |
|--------------------|----------------------------------|----------------------------|------------------------|-------------------------------|---------------------------|----------------------------------------|
| 🎧 Trang chủ        | Thông tin chung                  |                            |                        |                               |                           |                                        |
| Hộp thư đến        |                                  |                            | (24/1)                 |                               |                           |                                        |
| 日日 Danh bạ         | eNetViet Học sinh                | Khảo sát trường<br>học     | Hoạt động hàng<br>ngày | Bảng điểm học tập             | Thời khoá biếu lớp<br>học | Thực đơn bữa ăn                        |
|                    | Chức năng - Đăng ký              |                            |                        |                               |                           |                                        |
|                    | Thanh toán học<br>phí, khoán thu | Diếm danh, Xin<br>nghỉ học | Nhiệm vụ, bài tập      | Dăng kỳ, Báo ngây<br>không ăn |                           |                                        |

**Bước 2**: Tại giao diện **"Điểm danh, xin nghỉ học"** bao gồm 3 tab **"Điểm danh", "Đơn xin nghỉ học"** và **"Thống kê"** PHHS kích vào tab 1 **"Điểm danh".** Tại đây hiển thị thông tin lịch tháng hiện tại và lịch sử điểm danh hàng ngày của học sinh.

| Đi    | ểm dan | h xin ng   | hỉ học     |        |      |    |                                    | <br>53 | Lê Thị Hưởng<br>Phụ huynh Học sin |
|-------|--------|------------|------------|--------|------|----|------------------------------------|--------|-----------------------------------|
| m dan | h Đơn  | xin nghỉ h | iọc Th     | ống kê |      |    |                                    |        |                                   |
| 6     |        | THỨ        | BA, 25/03  | /2025  |      |    | Lịch sử điểm danh                  |        |                                   |
| C     |        | Thá        | ng 3 Năm : | 2025   |      | >  | Sáng 🕴 🕞 Nakladak                  |        |                                   |
| Th 2  | Th 3   | Th 4       | Th 5       | Th 6   | Th 7 | CN | Lý do: Gia đinh có việc quan trọng |        |                                   |
| 24    | 25     | 26         | 27         | 28     | 1    | 2  | G/v Lê Thị Hường                   |        |                                   |
| 3     | 4      | 5          | 6          | 7      | 8    | 9  |                                    |        |                                   |
| 10    | 11     | 12         | 13         | 14     | 15   | 16 |                                    |        |                                   |
| 17    | 18     | 19         | 20         | 21     | 22   | 23 |                                    |        |                                   |
| 24    |        | 26         | 27         | 28     | 29   | 30 |                                    |        |                                   |
| 31    | 1      | 2          | 3          | 4      | 5    | 6  |                                    |        |                                   |
|       |        |            |            |        |      |    |                                    |        |                                   |

**Bước 3**: PHHS kích chọn tab 2 **"Đơn xin nghỉ học"** giao diện hiển thị thông tin **Các đơn xin nghỉ**. PHHS kích chọn **"Tạo đơn nghỉ học"** cho học sinh.

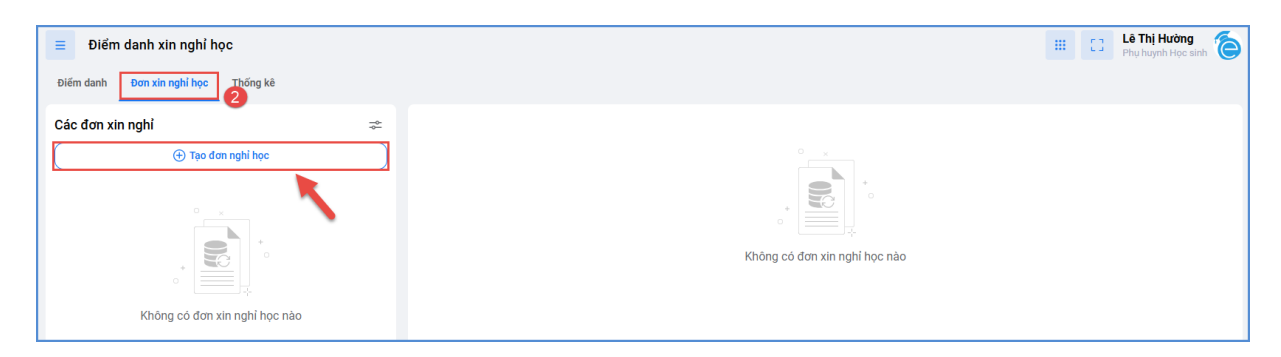

**Bước 4:** Hệ thống đã hiển thị đầy đủ thông tin tên Phụ huynh, tên học sinh, lớp học và thời gian, PHHS chọn thời gian xin nghỉ học (*từ ngày... đến ngày...*). Hệ thống đã hiển thị ngày hiện tại, Phụ huynh muốn chọn ngày nào thì kích chọn biểu tượng để chọn ngày tương ứng cho học sinh. Nhập lý do xin nghỉ học và chọn nút "**Gửi** đơn".

| Tạo đơn nghi học                                                                                                    | ×       |
|----------------------------------------------------------------------------------------------------|---------|
| ĐƠN XIN PHÉP NGHỈ HỌC                                                                                                    |         |
| Kính gử: - Ban giám hiệu nhà trưởng<br>- Thầy cô chủ nhiệm, bộ môn<br>Tên tối là: Lê Thị Hưởng<br>Phụ huynh em: Phạm Thị Văn Anh                                                                                                    |         |
| Lớp: 6A1                                                                                                    |         |
| Gia dình xin phép cho con được nghỉ học ngày<br>Từ ngày<br>29/03/2025 ∰ 29/03/2025 ∰<br>✓ Thứ Bảy, ngày 29/03/2025 - Buổi sáng<br>✓ Thứ Bảy, ngày 29/03/2025 - Buổi chiều<br>Lý do xin nghỉ:<br>- Chon lý sốn nghỉ học *<br>Do súc khỏc (Bệnh sốt siêu vi) ♥<br>Con bị sốt khỏng đi học được ạ |         |
|                                                                                                    |         |
| Thông tin đính kèm                                                                                                    |         |
| *Hình ảnh kèm theo (0/5 ảnh):                                                                                                    |         |
| + Thim birh inh *File dinh kém (0/1 file):                                                                                                    |         |
|                                                                                                    | Gửi đơn |

(\*) Lưu ý: Trong đơn xin phép nghỉ học, hệ thống đã mặc định sẵn tiêu đề đơn xin nghỉ học là "Kính gửi: Giáo viên chủ nhiệm lớp" và dòng "Trân trọng cảm ơn!". Phụ huynh có thể bỏ qua những nội dung này và chỉ cần nhập thẳng lý do xin nghỉ học là đủ.

**Bước 5:** Sau khi gửi đơn thành công hệ thống hiển thị thông tin **"Đơn xin phép nghi học"** đang trong trạng thái **"Chờ duyệt".** Hệ thống sẽ gửi thông báo đến cho giáo viên chủ nhiệm về đơn xin nghỉ học của học sinh. Giáo viên chủ nhiệm vào duyệt đơn cho học sinh xong hệ thống hiển thị trạng thái **"Đồng ý duyệt"**.

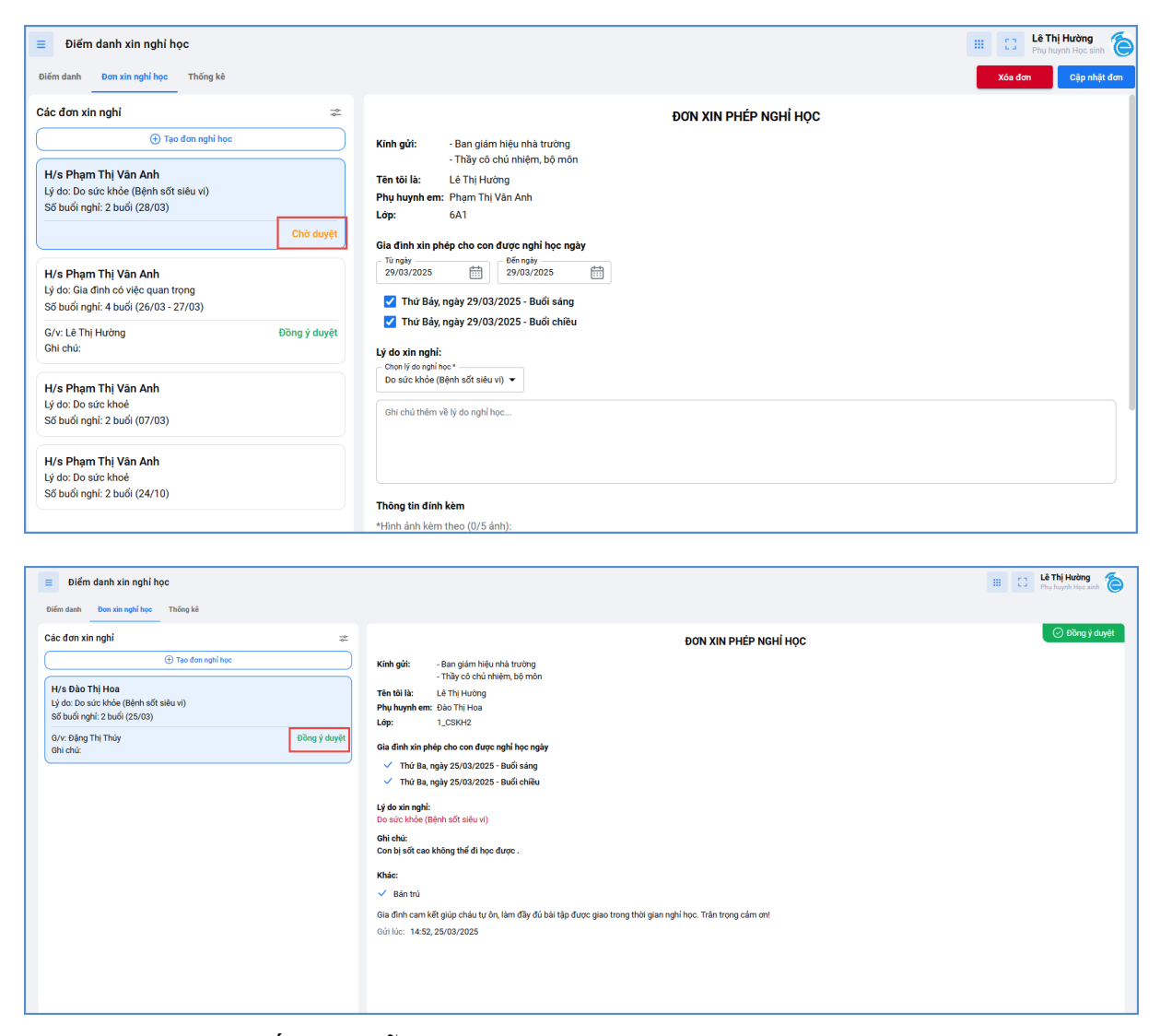

**Lưu ý:** Hệ thống có hỗ trợ PHHS tạo đơn xin nghỉ học có gửi kèm hình ảnh và file đính kèm nếu có. PHHS chọn đến **"Thông tin khác"** và kích vào biểu tượng hình dấu **"+"** trên màn hình để tải hình ảnh và file đính kèm từ máy tính lên.

| 😑 Điểm danh xin nghi học                                                                 |                                                                                                    | III C3 Lê Thị Hưởng<br>Phụ huynh Học sinh |
|------------------------------------------------------------------------------------------|----------------------------------------------------------------------------------------------------|-------------------------------------------|
| Điểm danh Đơn xin nghỉ học Thống kê                                                      |                                                                                                    | Xóa đơn Cập nhật đơn                      |
| Các đơn xin nghỉ 🌐 🌫                                                                     | Lý do xin nghi:                                                                                                    |                                           |
| ( Tạo đơn nghỉ học                                                                       | Chạn lý do nghỉ học *<br>Do sức khỏe (Bệnh sốt siễu vì) ▼                                                                                                    |                                           |
| H/s Đào Thị Hoa<br>Lý do: Do sức khỏe (Bệnh sốt siễu vi)<br>Số buổi nghi: 2 buổi (25/03) | Con bị sốc cao không thể đi học được .                                                                                                    |                                           |
| Chở duyệt                                                                                |                                                                                                    |                                           |
|                                                                                          | Théng tin dinh kèm         "Hinh dinh kèm (0/05 dinh):         +         Thàn kèn kèn         "Hile dinh kèm (0/1 file):         +         Thàn kèn tip         Khác:         Z Bín trù |                                           |
|                                                                                          | Gia đình cam kết giúp chấu tự ôn, làm đầy đủ bài tập được giao trong thời gian nghỉ học Trần trọng cảm on!<br>Giả lúc: 14:52,25/03/2025                                                 | • Tạo đơn xin nghỉ học thành công!        |

# II. HƯỚNG DẪN GIÁO VIÊN CHỦ NHIỆM DUYỆT ĐƠN XIN NGHỈ HỌC

Hỗ trợ giáo viên chủ nhiệm duyệt đơn xin nghỉ học cho học sinh trực tuyến trên hệ thống. Sau khi PHHS thực hiện gửi đơn xin nghỉ học trực tuyến cho con, tài khoản eNetViet của giáo viên chủ nhiệm sẽ nhận được thông tin xin nghỉ học của học sinh.

#### 1. Hướng dẫn giáo viên chủ nhiệm duyệt đơn xin nghỉ học trên ứng dụng di động

**Bước 1:** Từ màn hình Trang chủ của eNetViet, chọn biểu tượng "Điểm danh học sinh" trong phần "Các chức năng"

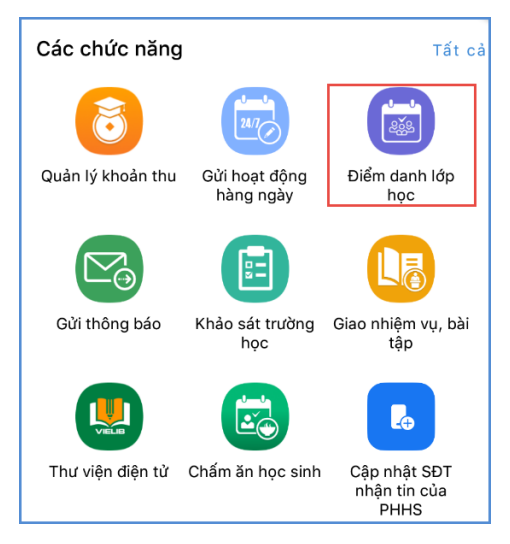

Bước 2: Kích chọn tab "Đơn xin nghỉ học"

**Bước 3**: Giao diện hiển thị danh sách học sinh đã gửi đơn xin nghỉ học, giáo viên kích chọn học sinh để mở ra thông tin đơn xin nghỉ học của học sinh đó

| <ul> <li>Điểm danh l<br/><sub>Lớp 5C</sub></li> <li>Điểm danh</li> </ul> | học sinh                                      | Đơn x               | in nghỉ học |
|--------------------------------------------------------------------------|-----------------------------------------------|---------------------|-------------|
| Tất cả đơn (1)                                                           | Chưa duyệ                                     | it <mark>(1)</mark> | Đã duyệt    |
| <b>H/s Hoàng Lê</b><br>Lý do: Do sức kh<br>Số buổi nghỉ: 2 b             | <b>Anh Đúc</b><br>ỏe (Bệnh số<br>buổi (09/04) | ốt siêu v           | i)          |
|                                                                          |                                               |                     | Chờ duyệt   |

**Bước 4:** Giáo viên nhập ghi chú xác nhận đồng ý và lời nhắn đến PHHS, sau đó kích nút [**Duyệt đơn**]

| Ødn xin ngl                                                                                         | hỉ học                                                                            |    | Ødn xin ng                                                                                         | hỉ học                                                   |                                      |  |
|----------------------------------------------------------------------------------------------------|-----------------------------------------------------------------------------------|----|----------------------------------------------------------------------------------------------------|----------------------------------------------------------|--------------------------------------|--|
| ĐƠN                                                                                                 | I XIN PHÉP NGHỈ HỌC                                                               |    | ĐƠN XIN PHÉP NGHỈ HỌC                                                                              |                                                          |                                      |  |
| Kính gửi:                                                                                           | Ban giám hiệu nhà trường<br>Thầy cô chủ nhiệm, bộ môn                             |    | Kính gửi:                                                                                          | Ban giám hiệu<br>Thầy cô chủ nh                          | nhà trường<br>hiệm, bộ môn           |  |
| Tôi tên là:                                                                                         | Phạm Phương Liên                                                                  |    | Tôi tên là:                                                                                        | Phạm Phương                                              | Liên                                 |  |
| Phụ huynh em:                                                                                       | Hoàng Lê Anh Đúc                                                                  |    | Phụ huynh em:                                                                                      | Hoàng Lê Anh                                             | Ðúc                                  |  |
| Lớp:                                                                                                | 5C                                                                                |    | Lớp:                                                                                               | 5C                                                       |                                      |  |
| Gia đình xin phéị<br>✓ Thứ Tư, ngày<br>✓ Thứ Tư, ngày                                               | o cho con được nghỉ học ngày<br>09/04/2025 - Buổi sáng<br>09/04/2025 - Buổi chiều |    | Gia đình xin phế<br>✓ Thứ Tư, ngày<br>✓ Thứ Tư, ngày                                               | p cho con được i<br>09/04/2025 - Buố<br>09/04/2025 - Buố | nghỉ học ngày<br>ồi sáng<br>ổi chiểu |  |
| <b>Lý do xin nghì<br/>Do sức khỏe (Bệ</b><br>Ghi chú:<br>do con bị ốm                               | nh sốt siêu vi)                                                                   |    | L <mark>ý do xin nghỉ<br/>Do sức khỏe (Bệnh sốt siêu vi)</mark><br>Ghi chú:<br>do con bị ốm        |                                                          |                                      |  |
| Khác:<br>Bán trú<br>Gia đình cam kết<br>tập được giao tro<br>Trân trọng cảm ơi<br>Gừi lúc: 16:12, 0 | giúp cháu tự ôn tập, làm đầy đủ b<br>ng thời gian nghỉ học.<br>n!<br>9/04/2025    | ài | Khác:<br>Bán trú<br>Gia đình cam kết<br>tập được giao tro<br>Trân trọng càm ơ<br>Gừi lúc: 16:12, 0 | giúp cháu tự ôn<br>ng thời gian nghỉ<br>n!<br>9/04/2025  | tập, làm đầy đủ bài<br>học.          |  |
| Ghi chú của giáo<br>đồng ý cho con                                                                  | viên/giám thị<br>nghì học, con nhớ chép bài đẩy                                   |    | Ghi chú của giáo<br>đồng ý cho con                                                                 | viên/giám thị<br>nghỉ học, con nh                        | nớ chép bài đầy                      |  |
| Từ chối duyệ                                                                                        | t đơn Duyệt đơn                                                                   |    | Từ chối duyệ                                                                                       | it đơn                                                   | Duyệt đơn                            |  |

Bước 5: Hệ thống hiển thị thông báo xác nhận duyệt đơn, giáo viên kích nút
[Đồng ý] để xác nhận

| < Đơn xin nghỉ                                                                                             | học                                                                           |  |  |  |  |  |  |
|----------------------------------------------------------------------------------------------------|-------------------------------------------------------------------------------|--|--|--|--|--|--|
| ĐƠN                                                                                                    | XIN PHÉP NGHỈ HỌC                                                             |  |  |  |  |  |  |
| Kính gửi:                                                                                                  | Ban giám hiệu nhà trường<br>Thầy cô chủ nhiệm, bộ môn                         |  |  |  |  |  |  |
| Tôi tên là:                                                                                                | Phạm Phương Liên                                                              |  |  |  |  |  |  |
| Phụ huynh em:                                                                                              | Hoàng Lê Anh Đúc                                                              |  |  |  |  |  |  |
| Lớp:                                                                                                    | 5C                                                                            |  |  |  |  |  |  |
| Gia đình xin phép                                                                                          | cho con được nghỉ học ngày<br>9/04/2025 - Buổi sáng                           |  |  |  |  |  |  |
| Thứ Tư, ngày 0                                                                                             | 9/04/2025 - Buối chiếu                                                        |  |  |  |  |  |  |
| Lý do xin Xác<br>Do sức k<br>Ghi chú: Khô<br>do con bị om                                                  | ng Đồng ý                                                                     |  |  |  |  |  |  |
| Khác:<br>Bán trú<br>Gia đình cam kết g<br>tập được giao trong<br>Trân trọng cảm ơn!<br>Gửi lúc: 16:12, 09/ | iúp cháu tự ôn tập, làm đầy đủ bài<br>g thời gian nghỉ học.<br><b>04/2025</b> |  |  |  |  |  |  |
| Ghi chú của giáo v                                                                                         | iên/giám thị                                                                  |  |  |  |  |  |  |
| đồng ý cho con n                                                                                           | ghỉ học, con nhớ chép bài đầy                                                 |  |  |  |  |  |  |
| Từ chối duyệt                                                                                              | đơn Duyệt đơn                                                                 |  |  |  |  |  |  |

Sau khi giáo viên duyệt đơn xin nghỉ học, hệ thống mặc định học sinh nghỉ học có phép.

Trường hợp không đồng ý học sinh nghỉ học giáo viên chủ nhiệm kích nút [**Từ chối duyệt đơn**]

| An vin pal                                                  | ai hoc                                                              |
|-------------------------------------------------------------|---------------------------------------------------------------------|
| Đốn xin tigi<br>Đốn                                         | I XIN PHÉP NGHÌ HỌC                                                 |
| Kính gửi:                                                   | Ban giám hiệu nhà trường<br>Thầy cô chủ nhiệm, bộ môn               |
| Tôi tên là:                                                 | Phạm Phương Liên                                                    |
| Phụ huynh em:                                               | Hoàng Lê Anh Đúc                                                    |
| Lớp:                                                        | 5C                                                                  |
| Gia đình xin phép                                           | o cho con được nghỉ học ngày                                        |
| <ul> <li>Thứ Tư, ngày</li> </ul>                            | 09/04/2025 - Buổi sáng                                              |
| <ul> <li>Thứ Tư, ngày</li> </ul>                            | 09/04/2025 - Buổi chiều                                             |
| Lý do xin nghỉ                                              |                                                                     |
| Do sức khỏe (Bệi                                            | nh sốt siêu vi)                                                     |
| Ghi chú:                                                    |                                                                     |
| do con bị ốm                                                |                                                                     |
| Khác:                                                       |                                                                     |
| Bán trú                                                     |                                                                     |
| Gia đình cam kết<br>tập được giao troi<br>Trân trọng cảm ơi | giúp cháu tự ôn tập, làm đầy đủ bài<br>ng thời gian nghỉ học.<br>n! |
| Gửi lúc: 16:12, 09                                          | 9/04/2025                                                           |
| Ghi chú của giáo                                            | viên/giám thị                                                       |
| đồng ý cho con                                              | nghỉ học, con nhớ chép bài đầy                                      |
| Từ chối duyệ                                                | t đơn Duyệt đơn                                                     |

2. Hướng dẫn giáo viên chủ nhiệm duyệt đơn xin nghỉ học trên nền tảng web

### Các bước thực hiện:

Bước 1: Giáo viên đăng nhập vào web.enetviet.edu.vn, từ màn hình Trang chủ

chọn biểu tượng "Điểm danh lớp học" trong mục "Quản lý – nhập liệu"

|    |                   | Quản lý - Nhập liệu    |                            |                   |               |                   | Xem thêm                 |
|----|-------------------|------------------------|----------------------------|-------------------|---------------|-------------------|--------------------------|
| လြ | Trang chủ 🛛       |                        |                            |                   |               |                   |                          |
|    | Hộp thư đến       | 8                      |                            |                   |               |                   |                          |
| 2  | Hoạt động         | Quản lý khoản thu      | Gửi hoạt động<br>hàng ngày | Điểm danh lớp học | Gửi thông báo | Khảo sát giáo dục | Giao nhiệm vụ, bà<br>tập |
| 83 | Danh bạ           |                        |                            |                   |               |                   |                          |
|    |                   |                        |                            |                   |               |                   |                          |
| Þ. | Thống kê, báo cáo | Thông tin chung        |                            |                   |               |                   |                          |
| 6  | Quản trị          | i nong tin chung       |                            |                   |               |                   |                          |
| 6  | Quan uj           |                        |                            |                   |               |                   |                          |
|    |                   |                        |                            |                   |               |                   |                          |
|    |                   |                        |                            |                   |               |                   |                          |
|    |                   | Khảo sát trường<br>học | Thời khoá biểu             | Thực đơn bữa ăn   |               |                   |                          |

Bước 2: Trại giao diện "Điểm danh lớp học" kích chọn tab Đơn xin nghỉ học.

| <b>C</b> netviet |                     | ≡ Điểm danh lớp học                                                    |                |                                                                           |         |         |                   |                                                                                                   |                                                | N                             | MN-TH-THCS-THPT-GDTX Thủ Đô 👻 Cấp TH 👻 |                                                                         |       | Са́р ТН 🔻 | Học kỳ II 2024-2025 👻 | HH [2]       |  |
|------------------|---------------------|------------------------------------------------------------------------|----------------|---------------------------------------------------------------------------|---------|---------|-------------------|---------------------------------------------------------------------------------------------------|------------------------------------------------|-------------------------------|----------------------------------------|-------------------------------------------------------------------------|-------|-----------|-----------------------|--------------|--|
|                  | Act to horizong lat | Điểm                                                                   | danh           | Ð                                                                         | on xin  | nghi h  | iộc               |                                                                                                   |                                                |                               |                                        |                                                                         |       |           |                       | Đã khóa điểm |  |
| ລ                | Trang chủ 🛛 🕚       | 5B  <br>Có 30                                                          | BUŐI<br>I chưa | CHIỀU   THỨ TƯ, 09/04/2025<br>điểm danh, 0 điểm danh ngoài giờ<br>vào học |         |         | /2025<br>Ioàl giờ | 30         0         0         1           Tổng số         Đi học         Đi muộn         Nghí CP |                                                | <mark>1</mark><br>hí CP       | 0<br>Nghi KP                           | 0 Danh sách học sinh nghỉ hơ<br>h <sup>hi KP</sup> 1. Nguyễn Mạnh Cường |       |           |                       |              |  |
| 2                | Hôp thự đến         | C Tháng 4 Năm 2025 >                                                   |                |                                                                           |         |         | 5                 | >                                                                                                 | Lọc trạng thái                                 |                               | •                                      | Tim kiếm tên học sinh Q. Do sức khỏe (Bệnh                              |       |           | h sởi) 🔻              |              |  |
|                  |                     | Th<br>2                                                                | Th<br>3        | Th<br>4                                                                   | Th<br>5 | Th<br>6 | Th<br>7           | CN                                                                                                | Chọn nhanh                                     | oc sinh chưa điể              | Chọn trạng thái                        |                                                                         | •     |           |                       |              |  |
| 9                | Hoạt động           | 31                                                                     | 1              | 2                                                                         | 3<br>10 | 4       | 5                 | 6<br>1. Nguyễn Mạnh Hoàng                                                                         |                                                |                               |                                        |                                                                         |       |           | 1                     |              |  |
|                  | Danh bạ             | 14                                                                     | 15             | 16                                                                        | 17      | 18      | 19                | 20                                                                                                | Giờ đến: -∹- (                                 | Giờ về: -:-                   |                                        |                                                                         | L'IND |           |                       |              |  |
|                  | Thống kê, báo cáo   | 21                                                                     | 22             | 23                                                                        | 24      | 25      | 26                | 27                                                                                                | Đi nộc                                         | Đi muộ                        | n                                      | Nghi CP                                                                 | N     | Igni KP   |                       |              |  |
|                  |                     | 28                                                                     | 29             | 30                                                                        | 1       | 2       | 3                 | 4                                                                                                 | 2. Nguyễn Mi<br>Giờ đến::-                     | i <b>nh Anh</b><br>3iờ về: -: |                                        |                                                                         |       |           |                       |              |  |
| 3                | Quản trị            | Ch                                                                     | on bu          | ดี: 09                                                                    | /04/2   | 025     |                   |                                                                                                   | Đi học                                         | Đi muộ                        | n                                      | Nghỉ CP                                                                 | N     | lghi KP   |                       |              |  |
|                  |                     | <ul> <li>Buổi sáng          <ul> <li>Buổi chiều</li> </ul> </li> </ul> |                |                                                                           |         |         | i chiế            | èu                                                                                                | 3. Nguyễn Mạnh Cường<br>Giờ đến:-⊹- Giờ về:-⊹- |                               |                                        |                                                                         |       |           |                       |              |  |
|                  |                     |                                                                        |                |                                                                           |         |         |                   |                                                                                                   | Đi học                                         | Đi muộ                        | n                                      | Nghi CP                                                                 | N     | lghỉ KP   |                       |              |  |

**Bước 3**: Giao diện hiển thị danh sách học sinh đã gửi đơn xin nghỉ học, giáo viên kích chọn học sinh để mở ra thông tin đơn xin nghỉ học của học sinh đó

| 1                              | netviet     | ■ Điểm danh lớp học                                                                    | MN-TH-THCS-THPT-GDTX Thủ Đồ ▾ Cấp TH ▾ Học kỳ II 2024-2025 ▾ ⅲ [] 🥵                                |  |  |  |  |  |  |  |
|--------------------------------|-------------|----------------------------------------------------------------------------------------|----------------------------------------------------------------------------------------------------|--|--|--|--|--|--|--|
| Kết nối tương lai              |             | Điểm danh Đơn xin nghỉ học                                                             | Từ chối duyệt đơn Duyệt đơn                                                                        |  |  |  |  |  |  |  |
|                                |             | Các đơn xin nghỉ 😞                                                                     | ĐƠN XIN PHÉP NGHỈ HỌC                                                                              |  |  |  |  |  |  |  |
|                                | Hộp thư đến | H/s Nguyễn Mạnh Cường<br>Lý do: Do sức khỏe (Bệnh sởi)<br>Số buổi nghi: 2 buổi (09/04) | Kính gửi: - Ban giám hiệu nhà trường<br>- Thầy cô chủ nhiệm, bộ môn<br>Tên tôi là: Nguyễn Thị Hâng |  |  |  |  |  |  |  |
| 2                              | Hoạt động   | Chờ duyệt                                                                              | Phụ huynh em: Nguyễn Mạnh Cường<br>Lớp: 5B                                                         |  |  |  |  |  |  |  |
| 83                             | Danh bạ     | H/s Phùng Văn Đội<br>Lý do: Có lịch khám chữa bệnh<br>Số buổi nghỉ: 2 buổi (16/11)     | Gia đình xin phép cho con được nghỉ học ngày<br>✓ Thứ Tư, ngày 09/04/2025 - Buổi sáng              |  |  |  |  |  |  |  |
| ☆ Thống kê, báo cáo ③ Quản trị |             | H/s Phùng Văn Đội<br>Lý do: Do sức khoẻ                                                | Inu Iu, ngay uy/u4/2025 - Buoi chieu  Lý do xin nghi: Do cíve khác (Ránh cái)                      |  |  |  |  |  |  |  |
|                                |             | Số buổi nghỉ: 2 buổi (11/10)                                                           | Ghi chú:<br>Ghi chú:<br>Con bị lên sởi không đi học được                                           |  |  |  |  |  |  |  |
|                                |             | H/s Phùng Văn Đội<br>Lý do: Có lịch khám chữa bệnh<br>Số buổi nghỉ: 2 buổi (30/09)     | Không bán trú                                                                                      |  |  |  |  |  |  |  |

**Bước 4:** Giáo viên nhập ghi chú xác nhận đồng ý và lời nhắn đến PHHS, sau đó kích nút [**Duyệt đơn**]

**Bước 5:** Hệ thống thông báo "*Bạn có chắc chắn muốn duyệt đơn xin nghỉ học* này" kích [Đồng ý] để xác nhận.

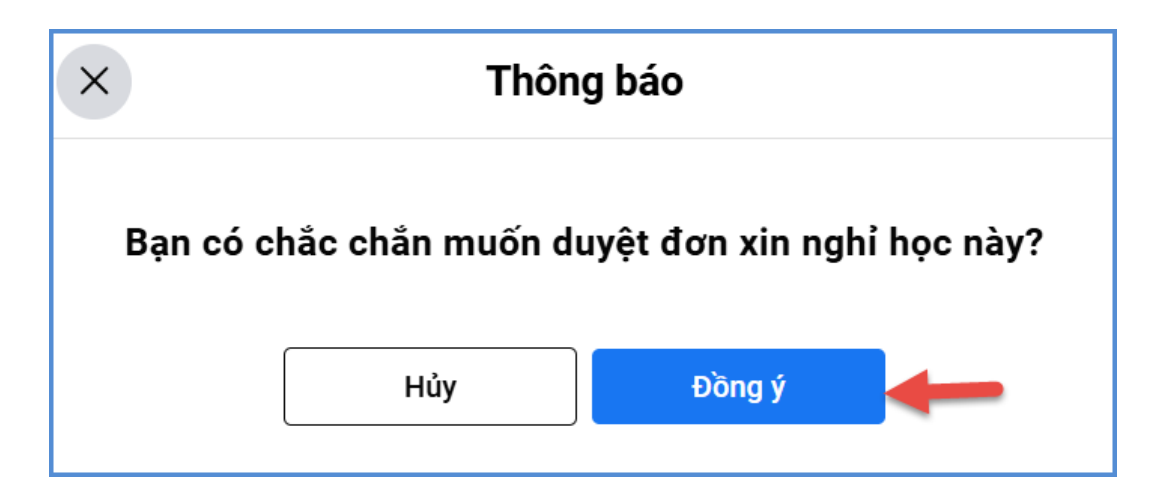